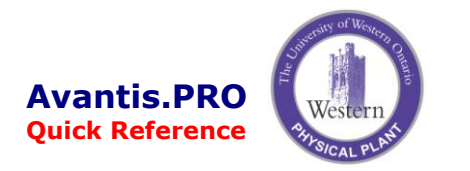

## **Receiving Process**

## **Using the Receipt Worksheet**

- 1. Open up the PO Lines to Receive cabinet in the PO Lines to Receive view and enter the Purchase order number.
- 2. Open the **Receipt Transaction Worksheet** and enter the **Purchase order** number, **Packing slip** number, Classification of **Kitted Receipt**, and the **Date**.
- 3. Enter a Number where the items are to be kitted or pre-kitted and click Display Lines.
- 4. Enter the Receipt Quantities and click Post All.

| PO Lines to Re                                                                                                    | ceive - P                                                                                                    | O Lines to                                                                                                    | o Rece                                                            | eive                                                                                                    |                                                                                                    |                                                                                                    |                                                                                                    |                                                                                                    |          |                                                                                                    | Include Pu                                                                                                    | irchase Order L | Lines with the followir | ng                |
|----------------------------------------------------------------------------------------------------|----------------------------------------------------------------------------------------------------|----------------------------------------------------------------------------------------------------|-------------------------------------------------------------------|----------------------------------------------------------------------------------------------------|----------------------------------------------------------------------------------------------------|----------------------------------------------------------------------------------------------------|----------------------------------------------------------------------------------------------------|----------------------------------------------------------------------------------------------------|----------|----------------------------------------------------------------------------------------------------|----------------------------------------------------------------------------------------------------|-----------------|-------------------------|-------------------|
| <u>E</u> dit <u>V</u> iew <u>W</u>                                                                                                    | /indow <u>H</u>                                                                                                    | lelp                                                                                                    |                                                                   |                                                                                                    |                                                                                                    |                                                                                                    |                                                                                                    |                                                                                                    |          |                                                                                                    | Purchase                                                                                                    | e order number  | 1                       |                   |
| i 🏷 🛅 😅                                                                                                    | 🖂 🧉                                                                                                    | 5 🖪 🔛                                                                                                    | । ত                                                               | 😤 🖽                                                                                                    |                                                                                                    | All Lines                                                                                                    | s to Print                                                                                                    | to Receive                                                                                                    |          |                                                                                                    | Contain:                                                                                                    |                 | 51585                   |                   |
|                                                                                                    |                                                                                                    |                                                                                                    |                                                                   |                                                                                                    |                                                                                                    |                                                                                                    | 1                                                                                                    |                                                                                                    |          |                                                                                                    |                                                                                                    |                 |                         |                   |
| PO L                                                                                                    | ines t                                                                                                    | lo Rec                                                                                                    | eiv                                                               | е                                                                                                    |                                                                                                    |                                                                                                    |                                                                                                    |                                                                                                    |          |                                                                                                    | -Work Ur                                                                                                    | der Number-     |                         |                   |
|                                                                                                    |                                                                                                    |                                                                                                    |                                                                   | -                                                                                                    |                                                                                                    |                                                                                                    |                                                                                                    |                                                                                                    |          |                                                                                                    | Equal to:                                                                                                    |                 |                         |                   |
| Dellarante                                                                                                    | 0                                                                                                    | WO                                                                                                    | Test                                                              | <b>DO 4</b>                                                                                                    |                                                                                                    | Questitu Quelanad                                                                                                    | Duine                                                                                                    | Descrive day Date                                                                                                    | 0011     | Di-                                                                                                    | – Deliverti                                                                                                    | 0               |                         |                   |
| Deliver to                                                                                                    | Stock?                                                                                                    | Number                                                                                                    | Task                                                              | PO#                                                                                                    | Line                                                                                                    | Quantity Ordered                                                                                                    | Price                                                                                                    | Received to Date                                                                                                    | QOH      | Bin                                                                                                    | Equal to:                                                                                                    |                 | [anv]                   |                   |
| Storeroom                                                                                                    | No                                                                                                    | 840000                                                                                                    | 1                                                                 | 51584                                                                                                    | 2                                                                                                    | 1 each                                                                                                    | C\$49.350000 each                                                                                                    |                                                                                                    |          |                                                                                                    | Equarto.                                                                                                    |                 | Iten 03                 |                   |
| toreroom                                                                                                    | No                                                                                                    | 840000                                                                                                    | 1                                                                 | 51584                                                                                                    | 4                                                                                                    | 1 each                                                                                                    | C\$80.340000 each                                                                                                    |                                                                                                    |          |                                                                                                    | _ Vendor r                                                                                                    | number          |                         |                   |
| Storeroom                                                                                                    | Yes                                                                                                    |                                                                                                    |                                                                   | 51584                                                                                                    | 9                                                                                                    | 10 each                                                                                                    | C\$61.300000 each                                                                                                    |                                                                                                    | 30 each  | A09l2                                                                                                    | Equal To                                                                                                    | c               |                         |                   |
| o Be Kitted                                                                                                    | No                                                                                                    | 601030                                                                                                    | 1                                                                 | 51585                                                                                                    | 1                                                                                                    | 11 each                                                                                                    | C\$42.720000 each                                                                                                    | 5 each                                                                                                    | 5 each   | A26D1                                                                                                    |                                                                                                    |                 | ,                       |                   |
| o Be Kitted                                                                                                    | No                                                                                                    | 601030                                                                                                    | 1                                                                 | 51585                                                                                                    | 2                                                                                                    | 4 each                                                                                                    | C\$349.900000 each                                                                                                    |                                                                                                    | 2 each   | A27A2                                                                                                    | _ Vendor r                                                                                                    | name            |                         |                   |
| Storeroom                                                                                                    | Yes                                                                                                    |                                                                                                    |                                                                   | 51585                                                                                                    | 8                                                                                                    | 1 each                                                                                                    | C\$70.820000 each                                                                                                    |                                                                                                    | 0 each   | A06B4                                                                                                    | Contains:                                                                                                    |                 |                         |                   |
| toreroom                                                                                                    | Yes                                                                                                    |                                                                                                    |                                                                   | 51585                                                                                                    | 17                                                                                                    | 6 each                                                                                                    | C\$6.170000 each                                                                                                    |                                                                                                    | 10 each  | A11CAB                                                                                                    |                                                                                                    |                 |                         |                   |
| toreroom                                                                                                    | Yes                                                                                                    |                                                                                                    |                                                                   | 51588                                                                                                    | 3                                                                                                    | 24 each                                                                                                    | C\$21.940000 each                                                                                                    | 23 each                                                                                                    | 59 each  | A11CAB                                                                                                    | - Catalog i                                                                                                    | item number     |                         |                   |
| Storeroom                                                                                                    | Yes                                                                                                    |                                                                                                    |                                                                   | 51588                                                                                                    | 8                                                                                                    | 30 each                                                                                                    | C\$0.850000 each                                                                                                    |                                                                                                    | 20 each  | A22B5                                                                                                    | Contains:                                                                                                    |                 |                         |                   |
| Storeroom                                                                                                    | Yes                                                                                                    |                                                                                                    |                                                                   | 51588                                                                                                    | 9                                                                                                    | 20 each                                                                                                    | C\$2.190000 each                                                                                                    |                                                                                                    | 149 each | A10C4                                                                                                    | _ Line Der                                                                                                    | cription        |                         |                   |
| Storeroom                                                                                                    | Yes                                                                                                    |                                                                                                    |                                                                   | 51588                                                                                                    | 12                                                                                                    | 100 each                                                                                                    | C\$7.220000 each                                                                                                    | 40 each                                                                                                    | 182 each | A11CAB                                                                                                    | C                                                                                                    | sonption        |                         |                   |
| Storeroom                                                                                                    | Yes                                                                                                    |                                                                                                    |                                                                   | 51589                                                                                                    | 2                                                                                                    | 20 each                                                                                                    | C\$3.670000 each                                                                                                    | 15 each                                                                                                    | 35 each  | A10C6                                                                                                    | Lontain:                                                                                                    |                 |                         |                   |
|                                                                                                    | No                                                                                                    | 300000                                                                                                    | 1                                                                 | 51590                                                                                                    | 1                                                                                                    | 10 each                                                                                                    | C\$18.700000 each                                                                                                    |                                                                                                    |          | 1                                                                                                    | - Inventor                                                                                                    | v purchase Me   | es/No)                  |                   |
| Storeroom                                                                                                    | ction Wo                                                                                                    | rksheet -                                                                                                    | Pend                                                              | ing Rece                                                                                                    | ipts                                                                                                    |                                                                                                    |                                                                                                    |                                                                                                    |          |                                                                                                    |                                                                                                    | : number of row | vs to:                  | Clear <u>A</u> I  |
| Storeroom<br>p, press F1<br>ceipt Transar<br>lay lines from<br>hase order:<br>red from:<br>for name:<br>for name: | ction Wo<br>51585<br>CANB0002<br>CANADIAN<br>deliveries                                                                                                    | rksheet -<br>2<br>I BEARING                                                                                                    | Pend<br><br>iS LIMI                                               | ing Rece                                                                                                    | ipts<br>IP▼<br>3<br>.ines                                                                                                    | Received by:<br>Received on:<br>Reference docur<br>Classification:<br>Number: 3<br>Date: 2                                                                                                    | MCADMIN<br>5/12/2006<br>ment information<br>[Kitted Receipt 2<br>5/12/2006                                                                                                    | ▼<br>7 at 12:20 =                                                                                                    |          | 3                                                                                                    |                                                                                                    | number of row   | vs to:OK                | Clear <u>A</u> ll |
| Storeroom<br>p, press F1<br>ceipt Transar<br>lay lines from-<br>thase order:<br>red from:<br>con name:<br>con name:<br>con nam | ction Wor<br>ction Wor<br>characterises<br>canadian<br>deliveries<br>222222<br>De                                                                                                    | rksheet -<br>2<br>I BEARING                                                                                                    | Pend<br>                                                          | ing Rece                                                                                                    | ipts<br>PF<br>3<br>.ines                                                                                                    | Received by:<br>Received on:<br>Reference docur<br>Classification:<br>Number: 3<br>Date: 2<br>Quantity:                                                                                                    | MCADMIN<br>5/12/2006<br>ment information<br>Kitted Receipt 2<br>5/12/2006<br>an<br>Receipt Quantity                                                                                               | ▼<br>■ at: 12:20 =<br>■<br>■<br>■<br>■<br>■<br>■<br>■<br>■<br>■<br>■<br>■<br>■<br>■                                                                                                    | los      | e<br>(                                                                                                    |                                                                                                    | number of row   | vs to:                  |                   |
| Storeroom Storeroom Storer                                                                                                    | ction Wor<br>ction Wor<br>characteris<br>canadian<br>deliveries<br>canadian<br>deliveries<br>canadian<br>deliveries<br>canadian<br>deliveries<br>canadian<br>deliveries<br>canadian<br>deliveries<br>canadian<br>deliveries<br>canadian<br>deliveries<br>canadian<br>deliveries<br>canadian<br>deliveries<br>canadian<br>deliveries                                                                                                    | rksheet -<br>2<br>I BEARING<br>escription<br>GULLATOR                                                                               | Pend<br>                                                          | ing Rece                                                                                                    | ipts<br>P<br>3<br>.ines<br>ttem                                                                                                    | Received by:<br>Received on:<br>Reference docur<br>Classification:<br>Number: 3<br>Date: 2<br>Quantity:<br>Name                                                                                                    | MCADMIN<br>5/12/2006<br>ment information<br>Kitted Receipt 2<br>5/12/2006<br>Receipt Quantity<br>R LL A pa                                                                                        | ▼         ■         ■         ■         ■         ■         ■         ■         ■         ■         ■         ■         ■         ■         ■         ■         ■         ■         ■         ■         ■         ■         ■         ■         ■         ■         ■         ■         ■         ■         ■         ■         ■         ■         ■         ■         ■         ■         ■         ■         ■         ■         ■         ■         ■         ■         ■         ■         ■         ■         ■         ■         ■         ■         ■         ■ <t< td=""><td></td><td>a<br/>Quantity F<br/>Sea N</td><td></td><td>number of row</td><td>vs to:</td><td></td></t<>                                                                                                    |          | a<br>Quantity F<br>Sea N                                                                                                    |                                                                                                    | number of row   | vs to:                  |                   |
| Storeroom Storeroom P, press F1 Ceipt Transa lay lines from hase order: red from: Conclude closed ng slip: 2 PO Line S1585-1 F 51585-2                                                                                                    | ction Wor<br>ction Wor<br>ction Ction Wor<br>ction Ction Wor<br>ction Ction Wor<br>ction Ction Wor<br>ction Ction Ction Ction<br>ction Ction Ction Ction<br>ction Ction Ction<br>ction Ction Ction Ction<br>ction Ction Ction<br>ction Ction Ction Ction<br>ction Ction Ction Ction<br>ction Ction Ction Ction<br>ction Ction Ction<br>ction Ction Ction Ction<br>ction Ction Ction Ction<br>ction Ction Ction Ction<br>ction Ction Ction Ction<br>ction Ction Ction Ction<br>ction Ction Ction Ction<br>ction Ction Ction Ction<br>ction Ction Ction Ction<br>ction Ction Ction Ction<br>ction Ction Ction Ction<br>ction Ction Ction Ction Ction<br>ction Ction Ction Ction Ction<br>ction Ction Ction Ction Ction<br>ction Ction Ction Ction<br>ction Ction Ction Ction Ction<br>ction Ction Ction Ction<br>ction Ction Ction Ction<br>ction Ction Ction Ction<br>ction Ction Ction<br>ction Ction Ctio                                                                                                    | rksheet -<br>2<br>I BEARING<br>escription<br>GULATOR,<br>ATOR, EL                                                                   | Pend                                                              | ing Rece                                                                                                    | ipts<br>IP<br>3<br>ines<br>Item<br>34                                                                                                    | Received by:<br>Received on:<br>Reference docur<br>Classification:<br>Number: 3<br>Date: 2<br>Quantity:<br>Name<br>FILTER/REGULATOR, AI<br>ACCUMULATOR, BLAD                                                                                | MCADMIN<br>5/12/2006<br>ment information<br>Kitted Receipt 2<br>5/12/2006<br>a<br>Receipt Quantity<br>R Ll 4 ea<br>ea<br>ER ea<br>ea                                                              | ▼         at:       12:20         ▼         ▼         Due By         5/26/2006 00:00         5/26/2006 00:00                                                                                                    |          | e<br>Quantity F<br>Gea N<br>Hean N                                                                                                    |                                                                                                    | al?             | vs to: OK               |                   |
| Storeroom Storeroom P, press F1 Ceipt Transa lay lines from Asse order: State order: Conclude closed Ing slip: 2 PO Line St585-1 F5 St585-2 St585-4 St585-4                                                                                                    | ction Wor<br>ction Wor<br>ction Ction Wor<br>ction Ction Wor<br>ction Ction Ction Ction<br>ction Ction Ction Ction<br>ction Ction Ction<br>ction Ction Ction Ction<br>ction Ction Ction Ction<br>ction Ction Ction<br>ction Ction<br>ction Ction Ction<br>ction Ction<br>ction Ction Ction<br>ct                                                                                                    | rksheet -<br>2<br>I BEARING<br>escription<br>GULATOR,<br>A TOR, BLA<br>T, 1° BORE                                                   | Pend                                                              | ing Rece<br>]   1PFCI-G<br>]<br>Display L<br> <br> <br> <br> <br> <br> <br> <br> <br> <br> <br> <br> <br> <br> <br> <br> <br> <br> <br>                                                                                                     | ipts<br>IP<br>3<br>.ines<br>Item<br>34<br>37<br>37                                                                                                    | Received by:<br>Received on:<br>Reference docur<br>Classification:<br>Number: 3<br>Date: 2<br>Quantity:<br>Name<br>FILTER/REGULATOR, AL<br>ACCUMULATOR, BLAD<br>SPROCKET, 1" BORE ST                                                        | MCADMIN<br>5/12/2006<br>ment information<br>Kitted Receipt 2<br>5/12/2006<br>an<br>Receipt Quantity<br>R U 4 ea<br>DER ea<br>TEEL ea                                                              | ▼       at:       12:20       ≦         ■       ■       ■       ■         ■       ■       ■       ■         ■       ■       ■       ■         ■       ■       ■       ■         ■       ■       ■       ■         ■       ■       ■       ■         ■       ■       ■       ■         ■       ■       ■       ■         ■       ■       ■       ■         ■       ■       ■       ■         ■       ■       ■       ■         ■       ■       ■       ■         ■       ■       ■       ■         ■       ■       ■       ■         ■       ■       ■       ■         ■       ■       ■       ■         ■       ■       ■       ■         ■       ■       ■       ■         ■       ■       ■       ■         ■       ■       ■       ■         ■       ■       ■       ■         ■       ■       ■       ■         ■                                                                                                    |          | auantity F<br>Gea N<br>4 ea N<br>1 ea N                                                                                                    | Equil 0         Final           0         NO           0         NO           0         NO                                                                                                    | al?             | vs to:                  |                   |
| Storeroom Storeroom P, press F1 Ceipt Transae Iay lines from chase order: chase order: chase ord                                                                                                    | Ction Work<br>Ction Work<br>CANADIAN<br>deliveries<br>222222<br>De<br>FILTER/REG<br>ACCUMUL<br>SPROCKET<br>SPROCKET                                                                                                    | rksheet -<br>2<br>BEARING<br>sscription<br>GULATOR,<br>ATOR, BLA<br>T, 1" BOR<br>T, 7.8" BOR                                        | Pend                                                              | ing Rece<br>1 1PFCI-0<br>2 isplay L<br>2 isplay L<br>2 isplay | ipts<br>P ▼ 3<br>ines<br>item<br>34<br>34                                                                                                    | Received by:<br>Received or:<br>Classification:<br>Number: 3<br>Date: 2<br>Quantity:<br>Name<br>FILTER/REGULATOR, ALAA<br>SPROCKET, 1" BORE S<br>SPROCKET, 78" BORE                                                                         | MCADMIN<br>5/12/2006<br>ment information<br>Kitted Receipt 2<br>5/12/2006<br>8<br>8<br>8<br>8<br>8<br>8<br>8<br>9<br>8<br>9<br>9<br>1<br>1<br>1<br>1<br>1<br>1<br>1<br>1<br>1<br>1<br>1<br>1<br>1 | at: 12:20     at: 12:20      Due By  5/26/2006 00:00  5/26/2006 00:00  5/12/2006 00:00  5/12/2006 00:00  5/12/2006 00:00  5/12/2006 00:00  5/12/2006 00:00  5/12/2006 00:00  5/12/2006 00:00  5/12/2006 00:00  5/12/2006 00:00  5/12/2006 00:00  5/12/2006 00:00  5/12/2006 00:00  5/12/2006 00:00  5/12/2006 00:00  5/12/2006 00:00  5/12/2006 00:00  5/12/2006 00:00  5/12/2006 00:00  5/12/2006 00:00  5/12/2006 00:00  5/12/2006 00:00  5/12/2006 00:00  5/12/2006 00:00  5/12/2006 00:00  5/12/2006 00:00  5/12/2006 00:00  5/12/2006 00:00  5/12/2006 00:00  5/12/2006 00:00  5/12/2006 00:00  5/12/2006 00:00  5/12/2006 00:00  5/12/2006 00:00  5/12/2006 00:00  5/12/2006 00:00  5/12/2006 00:00  5/12/2006 00:00  5/12/2006 00:00  5/12/2006 00:00  5/12/2006 00:00  5/12/2006 00:00  5/12/2006 00:00  5/12/2006 00:00  5/12/2006 00:00  5/12/2006 00:00  5/12/2006 00:00  5/12/2006 00:00  5/12/2006 00:00  5/12/2006 00:00  5/12/2006 00:00  5/12/2006 00:00  5/12/2006 00:00  5/12/2006 00:00  5/12/2006 00:00  5/12/2006 00:00  5/12/2006 00:00  5/12/2006 00:00  5/12/2006 00:00  5/12/2006 00:00  5/12/2006 00:00  5/12/2006 00:00  5/12/2006 00:00  5/12/2006 00:00  5/12/2006 00:00  5/12/2006 00:00  5/12/2006 00:00  5/12/2006 00:00  5/12/2006 00:00  5/12/2006 00:00  5/12/2006 00:00  5/12/2006 00:00  5/12/2006 00:00  5/12/2006 00:00  5/12/2006 00:00  5/12/2006 00:00  5/12/2006 00:00  5/12/2006 00:00  5/12/2006 00:00  5/12/2006 00:00  5/12/2006 00:00  5/12/2006 00:00  5/12/2006 00:00  5/12/2006 00:00  5/12/2006 00:00  5/12/2006 00:00  5/12/2006 00:00  5/12/2006 00:00  5/12/2006 00:00  5/12/2006 00:00  5/12/2006 00:00  5/12/2006 00:00  5/12/2006 00:00  5/12/2006 00:00  5/12/2006 00:00  5/12/2006 00:00  5/12/2006 00:00  5/12/2006 00:00  5/12/2006 00:00  5/12/2006 00:00  5/12/2006 00:00  5/12/200  5/12/200  5/12/200  5/12/200  5/12/200  5/12/200  5/12/200  5/12/200  5/12/200  5/12/200  5/12/200  5/12/200  5/12/200  5/12/200  5/12/200  5/12/200  5/12/200  5/12/200  5/12/200  5/12/200  5/12/200  5/12/200  5/12/200  5/12/200  5/12/200  5/12/200  5/12/200 5 |          | Puantity F<br>Sea N<br>4 ea N<br>1 ea N<br>1 ea N                                                                                                    | Full?         Fin:           0         NO           0         NO           0         NO           0         NO                                                                                                    | al?             | vs to:                  |                   |
| Storeroom  Storeroom  p, press F1  ceipt Transar  lay lines from  chase order:  ceipt Transar  p, press F1  ceipt Transar  p, press F1  ceipt                                                                                                    | Ction Woo                                                                                                    | rksheet -<br>2<br>BEARING<br>BEARING<br>GULATOR,<br>ATOR, BLA<br>T, 1" BORE<br>T, 7.8" BOR<br>T, 1-1/8" BC                          | Pend<br><br>S LIM<br>ADDER<br>S STEL<br>E STEE<br>DRE S TE        | ing Rece<br>1 1PFCI-G<br>Display L<br>Catalog<br>5004448<br>5003843<br>5005148<br>5005148                                                                                                    | ipts<br>IP ▼<br>3<br>ines<br>Item<br>84<br>84<br>84<br>84                                                                                                    | Received by:<br>Received on:<br>Classification:<br>Number: 3<br>Date: 2<br>Quantity:<br>Name<br>FILTER/REGULATOR, A<br>ACCUMULATOR, A<br>ACCUMULATOR, A<br>SPROCKET, 1" BORE SI<br>SPROCKET, 7/8" BORE<br>SPROCKET, 7.4" BORE               | MCADMIN<br>5/12/2006<br>ment information<br>Kitted Receipt 2<br>5/12/2006<br>3<br>Kitted Receipt Quantity<br>R LI 4 ea<br>DER ea<br>EST ea<br>EST ea                                              | at: 12:20      at: 12:20      for the second second s |          | 2<br>2<br>2<br>2<br>2<br>2<br>2<br>2<br>2<br>2<br>2<br>2<br>2<br>2                                                                                                    | Full? Fine<br>o No<br>o No<br>o No<br>o No<br>o No                                                                                                    | al?             | vs to:                  |                   |
| Storeroom  Storeroom  p, press F1  ceipt Transar  lay lines from  hase order:  red from:  for name:  PO Line  PO Line  1585-1  f1585-2  f1585-2  f1585-2  f1585-5  f1585-5  f1585-6  f1585-7  f1585-7  f1                                                                                                    | Ction Work<br>Ction Work<br>Canadian<br>Canadian<br>Conadian<br>Conadian<br>Conadian<br>Canadian<br>Ca | rksheet -<br>2<br>BEARING<br>BEARING<br>SECTIPTION<br>GULATOR,<br>ATOR, BLA<br>T, 1" BORE<br>T, 1" BORE<br>T, 1" BORE<br>T, 1" BORE | Pend<br><br>S LIM<br>S LIM<br>ADDER<br>S TEEL<br>S TEEL<br>S TEEL | ing Rece<br>1 1PFCI-G<br>Display L<br>5004446<br>5003843<br>5005135<br>5005148<br>5005148<br>5005148                                                                                                    | ipts<br>IP ▼<br>3<br>.ines<br>.ines | Received by:<br>Received on:<br>Classification:<br>Number: 3<br>Date: 2<br>Quantity:<br>Name<br>FILTER/REGULATOR, A<br>ACCUMULATOR, ALAD<br>SPROCKET, 1" BORE ST<br>SPROCKET, 1" BORE ST<br>SPROCKET, 1.1%" BORE<br>SPROCKET, 1.1%" BORE ST | MCADMIN<br>5/12/2006<br>ment information<br>Kitted Receipt 2<br>5/12/2006<br>5/12/2006<br>Receipt Quantity<br>R LI 4 ea<br>CER ea<br>EST ea<br>EST ea<br>FEEL ea<br>EST ea<br>FEEL ea             | at 12:20     at 12:20     f      f      |          | Buantity         F           Quantity         F           Sea         N           4 ea         N           1 ea         N           1 ea         N           1 ea         N           1 ea         N | Full?         Fina           0         NO           0         NO           0         NO           0         NO           0         NO           0         NO           0         NO           0         NO           0         NO           0         NO           0         NO | al?             | vs to:                  |                   |

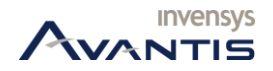